## How to conduct a **telehealth visit** through My Mount Nittany Health

Above is a quick tutorial for conducting a telehealth visit through Mount Nittany Health's patient portal, "My Mount Nittany Health."

In order to begin, you must be a My Mount Nittany Health portal user and have a virtual visit scheduled with a provider. If you are not, please see the first informational handout in this series, "How to enroll in and log on to Mount Nittany Health's patient portal, My Mount Nittany Health."

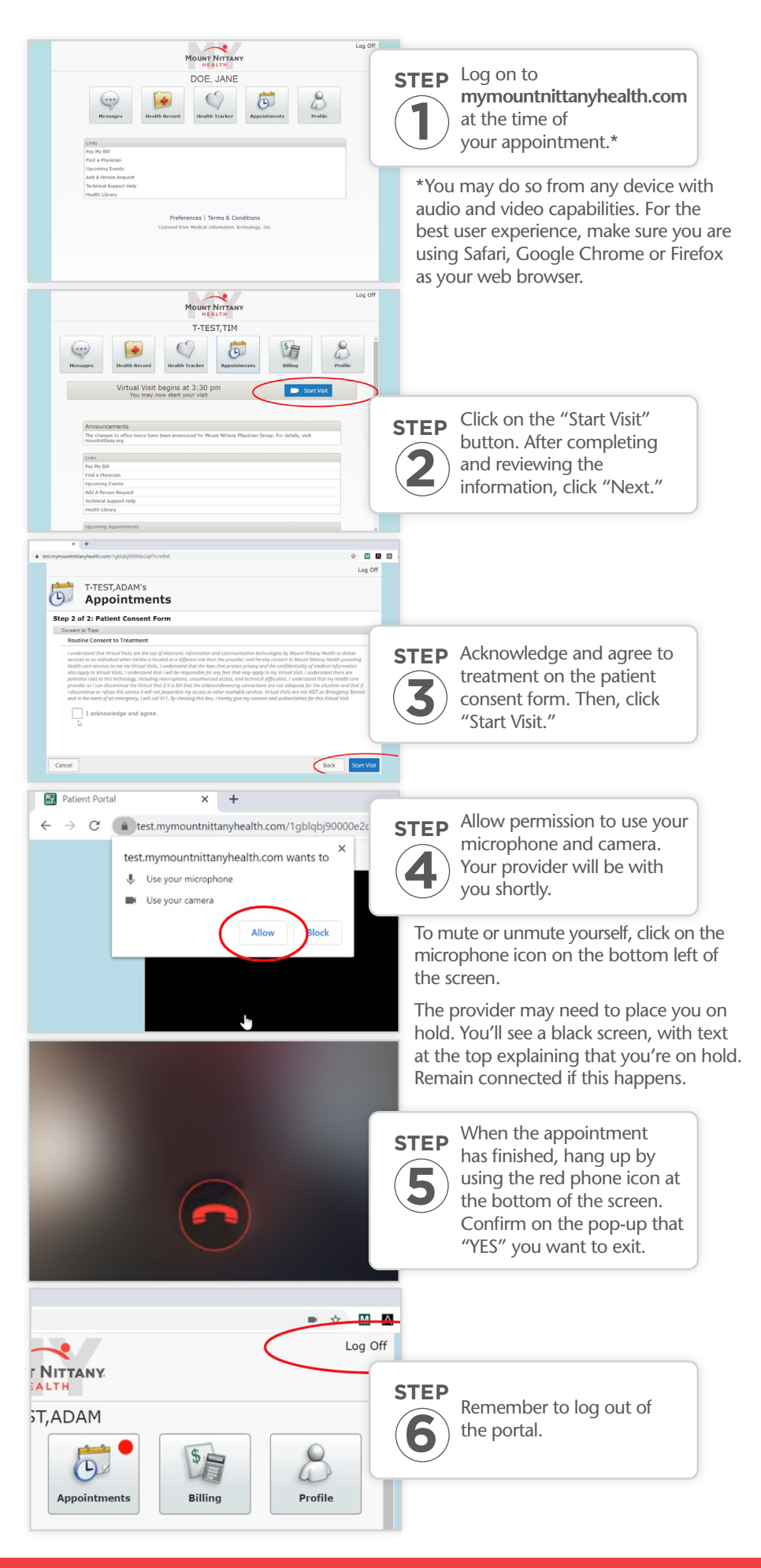

TELEHEALTH VISITS MOUNT NITTANY HEALTH